# 尺寸: 150mm\*100mm

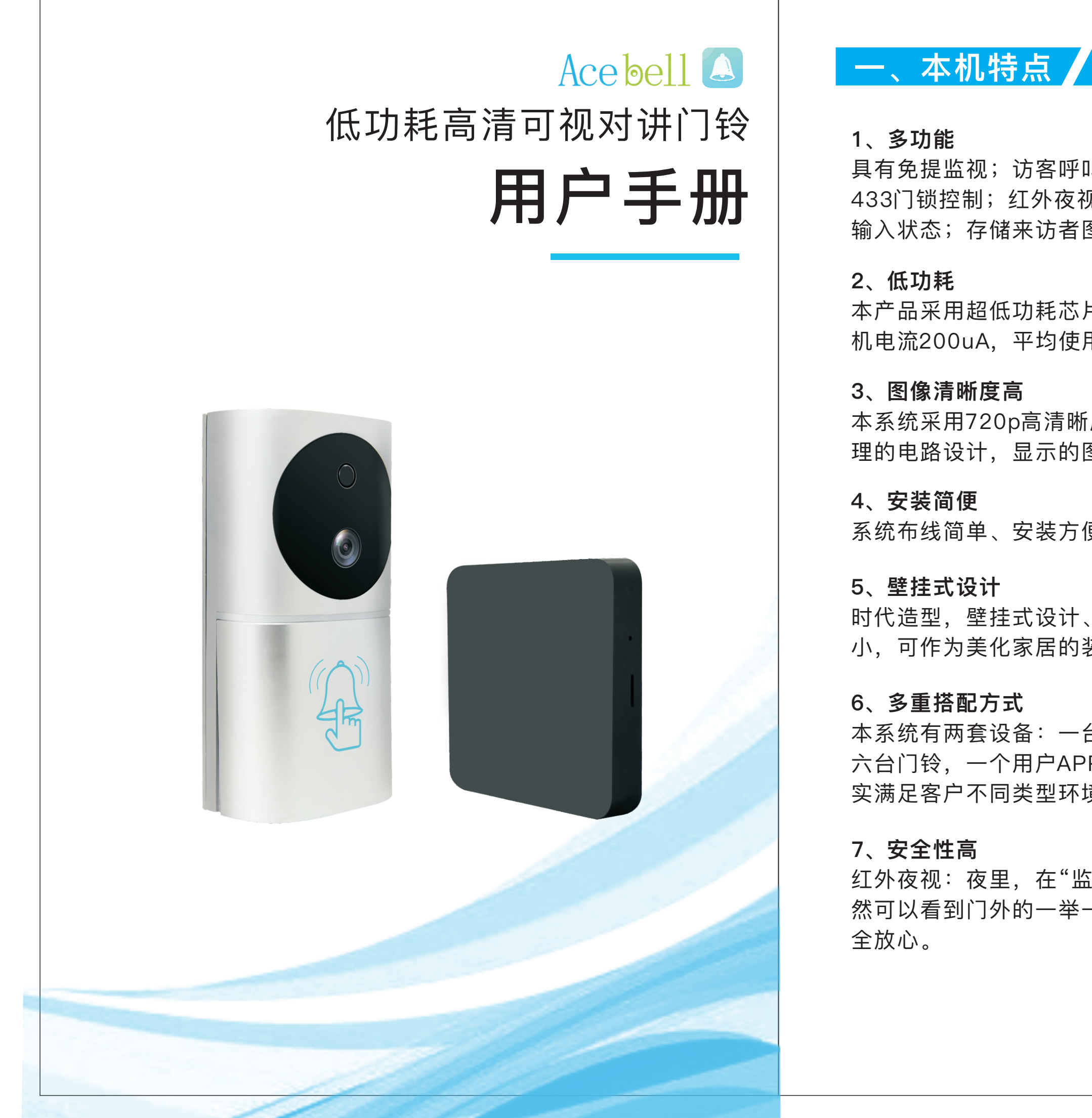

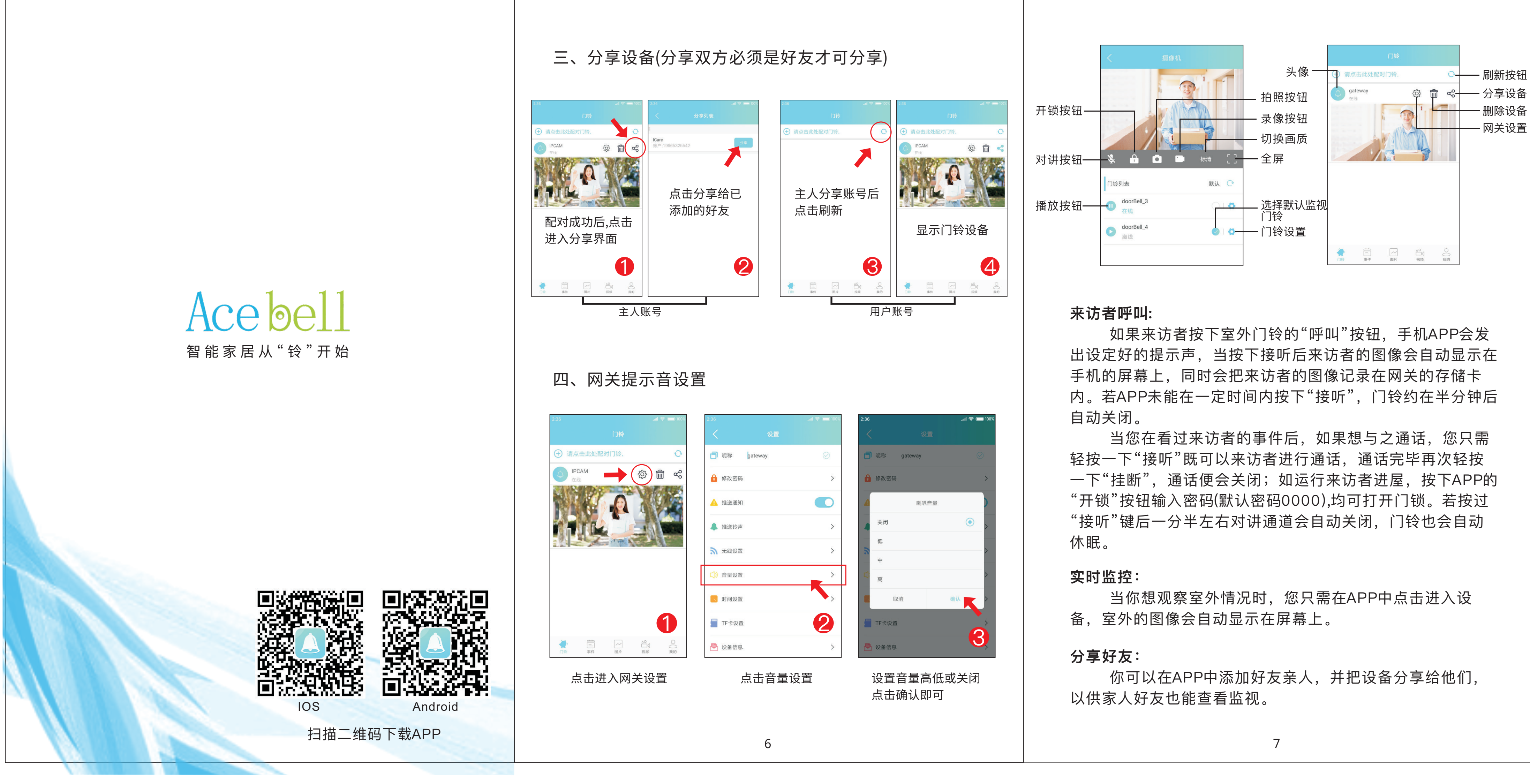

### 具有免提监视;访客呼叫自动显示;高保真可视双向对讲; 433门锁控制;红外夜视门口机;自动轮流切换,自动检测 输入状态;存储来访者图像;以及超低功耗。

本产品采用超低功耗芯片,自带5000毫安大电池,平均待 机电流200uA,平均使用时间6~8个月。

本系统采用720p高清晰度的摄像头和APP连接控制,先进合 理的电路设计,显示的图像更清晰、细腻;画面更稳定。

系统布线简单、安装方便、易于使用维护。

时代造型,壁挂式设计、美观大方,轻巧灵便,占用空间 小,可作为美化家居的装饰品。

本系统有两套设备:一台网关、一台门铃;一台网关可对十 六台门铃,一个用户APP可对八台网关有多种搭配方式,切 实满足客户不同类型环境的需要。

红外夜视:夜里,在"监视"或者别人呼叫的状态下,本机依 然可以看到门外的一举一动,看清来访人员才开门,更加安

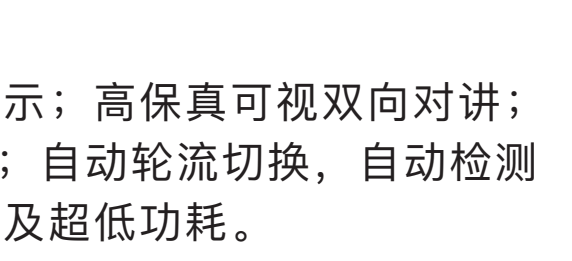

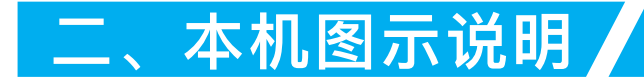

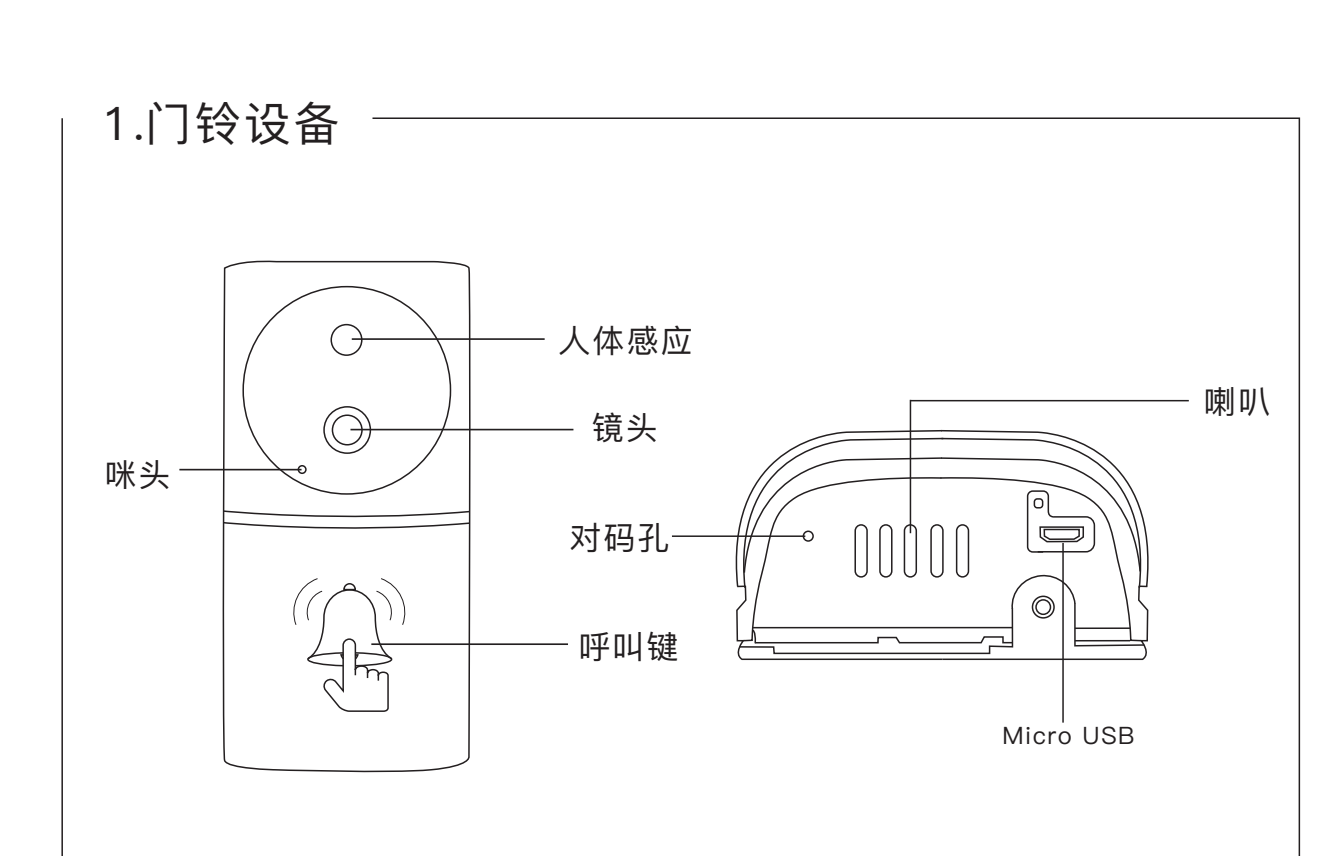

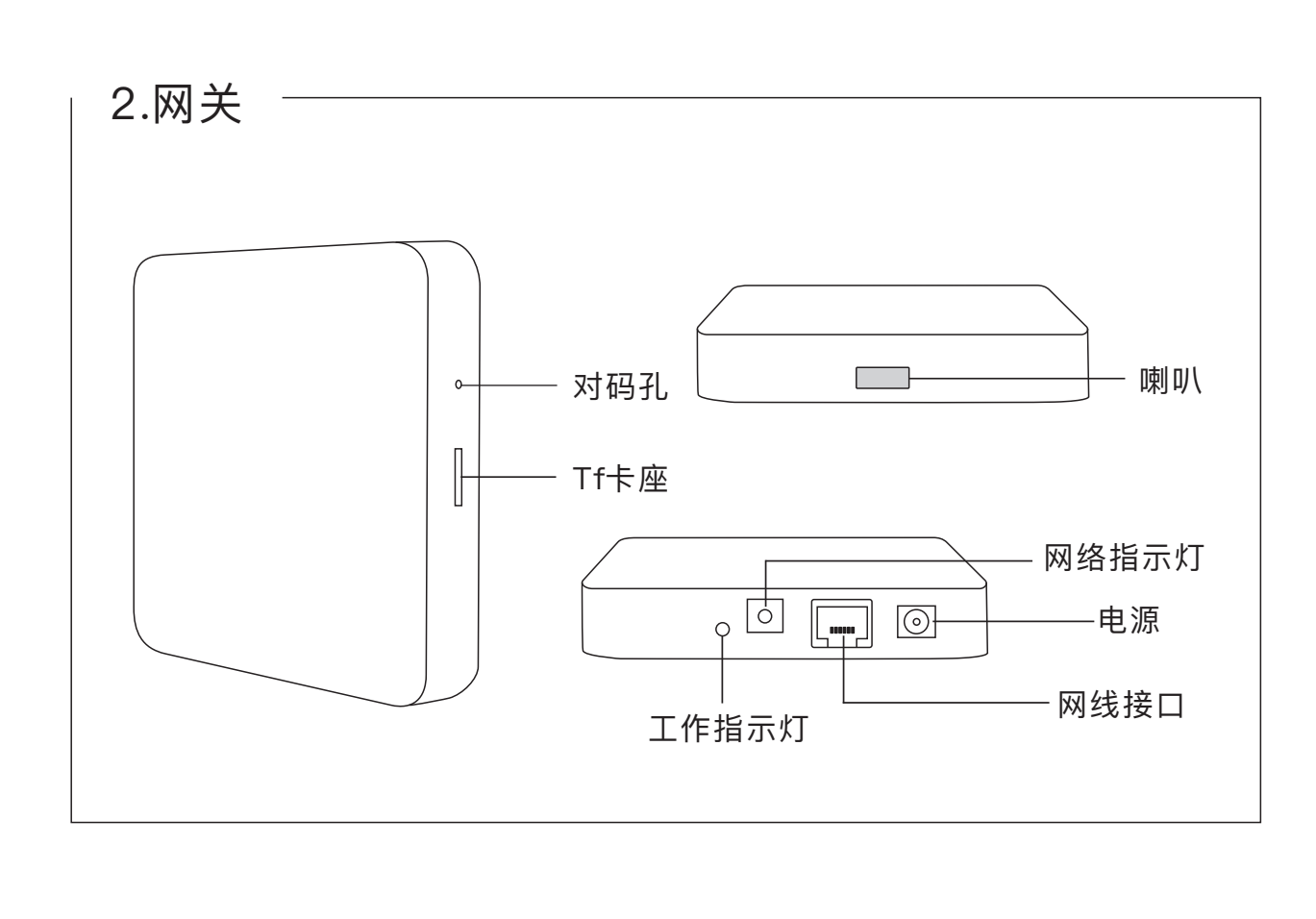

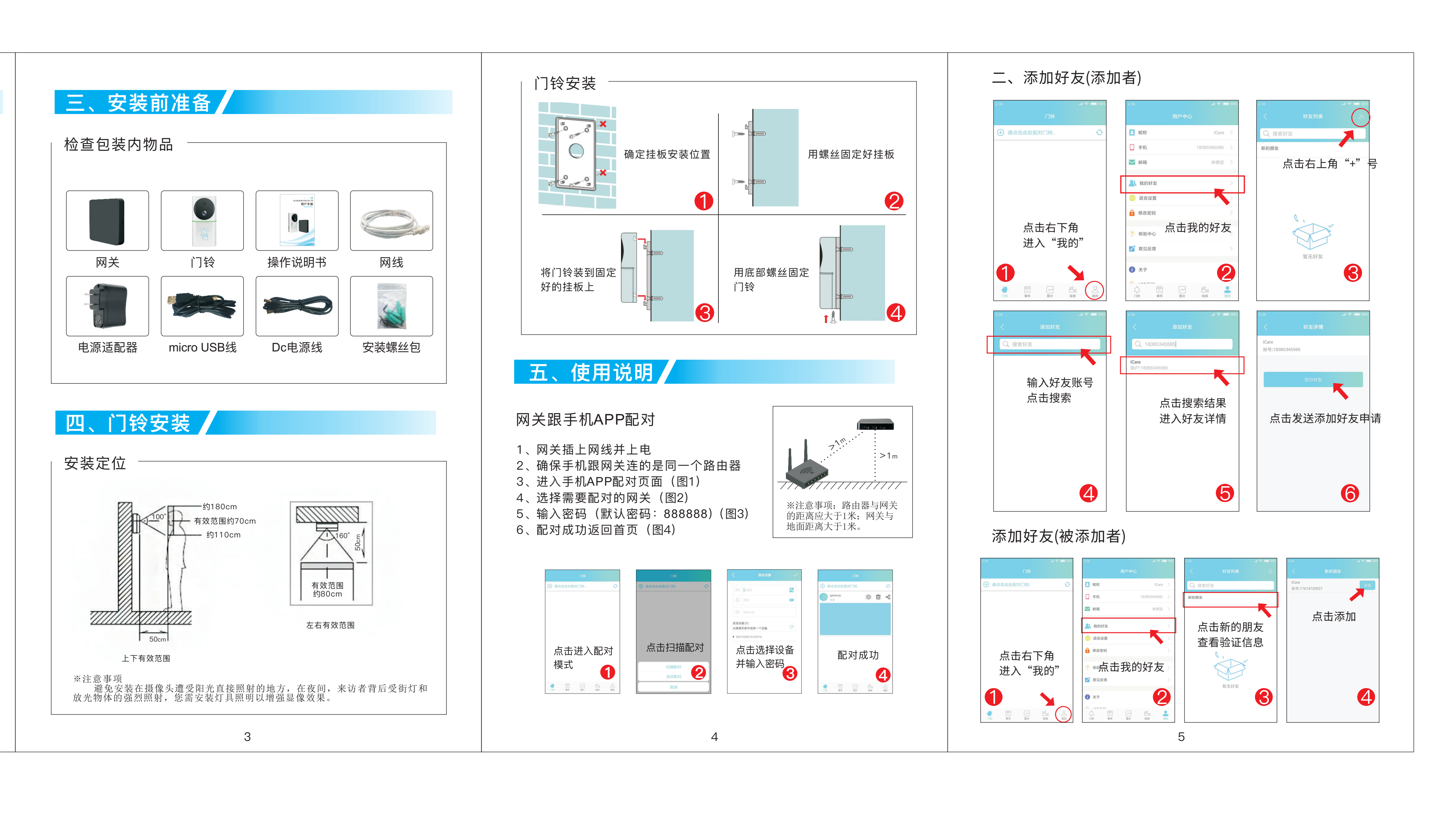

存储功能:

其它操作:

移动侦测:

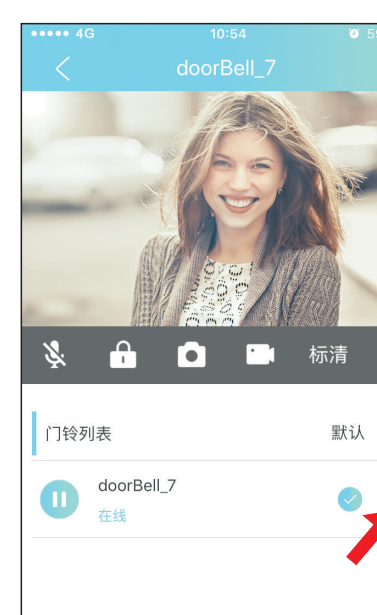

在网关插上存储卡,可是在监视或通话中拍摄照片以及 摄像,它会存储在手机的APP里,也可以分享或下载到手机相 册中,也能存储事件。

可以修改网关密码、开锁密码、好友昵称等更多功能等 你体验。

当指定监控范围内有物体移动就会发送报警信息到手机 并即时录像保存。

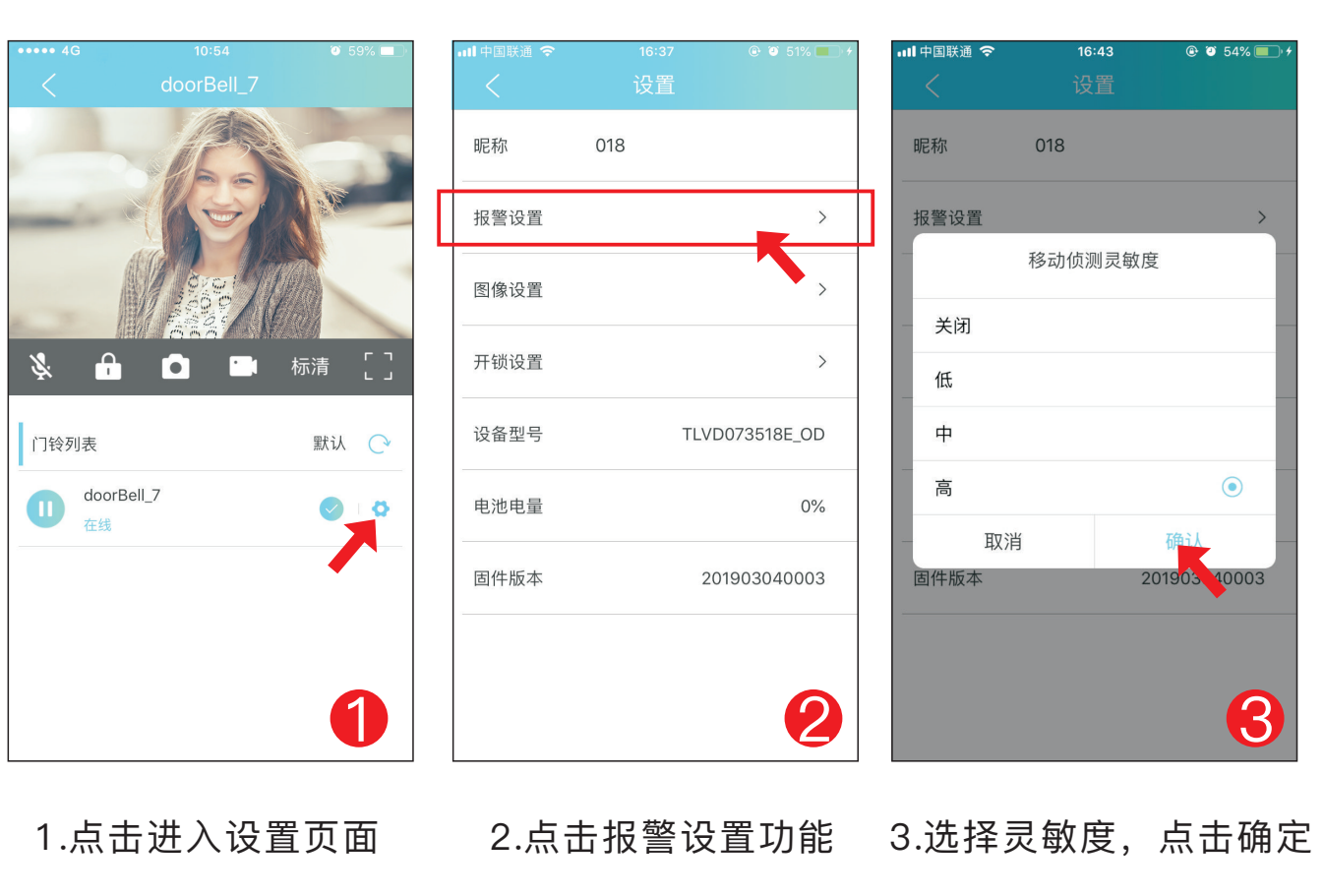

### 六、注意事项

- 1、勿将可视对讲系统靠近强磁场的地方。
- 2、不要直接向可视对讲系统喷水或其他液体。
- 3、切勿重击网关、门铃。
- 4、切勿在太阳下暴晒或在强烈的反射线下放置。
- 5、切勿将可视对讲安装在靠近氨和有毒气体的地方。
- 6、系统内部有高压电流,切勿随便拆开此装置。
- 7、切勿使用清洁剂或其它化学溶剂擦拭门铃和网关。
- 8、机器发生故障,不要自行拆开,应送到当地维修点 维修或者直接与我司售后服务联系。

### 七、常见故障及处理

### 1、呼叫无推送

- (1)检查网关是否已和门铃 以及APP配对。 (2) 检查是否已经允许通知
- 权限。
- 2、对讲没声音
- (1)检查手机端是否允许录 音权限。
- (2) mic头是否被堵住了。

| ← 通知管理                                             | <                     | 应用权限    |
|----------------------------------------------------|-----------------------|---------|
| Acebell                                            | <ol> <li>I</li> </ol> | Acebell |
| 允许通知                                               |                       | 的位置     |
|                                                    | 电                     | 话       |
| <b>生状态栏上显示</b>                                     |                       | 机       |
| <b>黄幅</b><br>在屏幕顶部悬浮显示                             | <b>○</b> 通            | 讯录      |
| 炎 <b>屏通知</b>                                       | 示〉麦                   | 克风      |
| <b>尤先显示</b><br>当免打扰设为"允许优先内容打扰"时,允许此<br>应用的通知响铃或振动 | <b>〕</b> 设            | 是置单项权限  |
| 响铃                                                 |                       |         |
| 辰动                                                 |                       |         |
|                                                    |                       |         |

## 八、主要技术指标

网关

| 电源   | DC 5V       |
|------|-------------|
| 功耗   | 1.5W        |
| 工作温度 | −20~60°C    |
| 体积   | 10*10*1.7cm |
|      |             |

### 门铃

| 电源    | DC 5V             |
|-------|-------------------|
| 功耗    | 待机:200uA 工作:240mA |
| 成像角度  | 对角170°            |
| 夜光源   | 红外线发光管            |
| 工作温度  | −20~60°C          |
| 自休眠时间 | 90秒               |
| 体积    | 12.9*6.4*3.2cm    |
|       |                   |